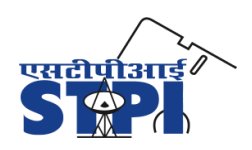

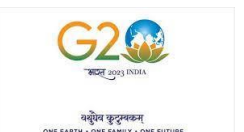

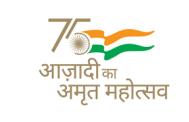

Software Technology Parks of India (An Autonomous Society under Ministry of Electronics & Information Technology, Govt. of India)

Date : 23.06.2025

#### Advt. no. 7(1)/I/STPI-HQ/2025-26

Software Technology Parks of India (STPI) is providing Statutory Services to the exporters under STP/EHTP scheme and also extending infrastructural facilities including High Speed Internet and IPLC links. STPI at present has 67 centres at different locations in the country.

Under the provisions of Apprenticeship Act-1961, Software Technology Parks of India (STPI), New Delhi invites online applications for Apprentice Trainee for a period of one year in the following trades : -

| SI.<br>No. | Discipline                                                                                              | Minimum qualification                                                     | Total<br>vacancies | Location of the vacancies in STPI centres                                                                                                    | Age limit<br>(As on<br>10/07/2025                                                                           | Stipend per<br>month |
|------------|----------------------------------------------------------------------------------------------------|---------------------------------------------------------------------------|--------------------|----------------------------------------------------------------------------------------------------|----------------------------------------------------------------------------------------------------|----------------------|
| 1.         | 'Computer Science &<br>Information<br>Technology' and<br>'Electronics and<br>Communications'.           | Bachelor of Technology<br>(B. Tech)/<br>Bachelor of Engineering<br>(B. E) | 10                 | <ul> <li>O2 - Bengaluru</li> <li>O2-(1-Bhubaneswar,<br/>1-Berhampur)</li> <li>O1 - Chennai</li> <li>O1 - Guwahati</li> <li>O1 - Gurugram</li> <li>O1 - Noida</li> <li>O1 - Noida</li> <li>O1 - HQ</li> </ul> | Minimum Age- 18<br>yrs<br>Maximum Age-<br>• Unreserved –<br>27 yrs<br>• OBC – 30 yrs<br>• SC/ST – 32<br>yrs | Rs. 9000/-           |
| 2.         | Diploma in 'Computer<br>Science & Information<br>Technology' and<br>'Electronics and<br>Communications' | 3 year Diploma in<br>engineering/technology<br>streams                    | 5                  | <ul> <li>01- HQ</li> <li>01 - Noida</li> <li>01 - Hyderabad</li> <li>01 - Pune</li> <li>01 - Mohali</li> </ul>                                                                                               |                                                                                                    | Rs. 8000/-           |

2. <u>Only online applications will be accepted</u>. Candidates fulfilling the eligibility criteria may apply online on **upto 10/07/2025** through STPI's Web Portal (under Career Section) i.e., <u>www.stpi.in</u>. Application received after the last date of submission will not be considered.

3. Important Instructions:

- I. Depending upon the vacancies available in various disciplines, selection of candidates will be carried out by short listing based on the marks obtained in the interview.
- II. It is mandatory for the candidates to register on NATS Portal(https://nats.education.gov.in) first before applying for Apprenticeship through STPI's Portal. Candidate needs to mention the NATS Enrolment ID on STPI's Online application module. Annexure-A briefly explains the steps to register on NATS Portal.
- III. Only completed Degree/ Diploma holder candidates who had completed their qualification in April 2020 or thereafter shall be consider for appointment as Apprentice Trainee.
- IV. Candidates who had already done their apprenticeship (if any) in past in STPI or any other organization shall not be considered.
- V. The stipend payable to apprentices will be facilitated through the Direct Benefit Transfer (DBT) mechanism. Under this arrangement, 50% of the admissible stipend will be directly credited to the apprentices' bank accounts through the NATS portal after successful registration on NATS Portal for DBT.
- VI. Reservation shall be applicable as per Govt. of India Rules.

-Sd-(CAO-cum-Registrar) STPI

# Annexure A : Steps to Register on the NATS Portal

Subject: Student Guide for Registration on the NATS Portal Portal URL: <u>https://nats.education.gov.in</u>

# **Step-by-Step Registration Guide:**

# Step 1: Visit the NATS Portal

- Go to the official NATS portal: https://nats.education.gov.in
- Click on the "Student" section in the top menu bar.

# Step 2: Enroll as a Student

- Click on "Enroll" under the Student section.
- Read the eligibility criteria carefully. Click on "Yes" if you meet the eligibility.
- Proceed to the **Enrollment Form**.

# **Step 3: Fill in Personal Information**

- Provide your name, date of birth, gender, email, and mobile number.
- Create a login ID and password for your account.
- Enter your Aadhaar number and other identification details as required.

#### **Step 4: Fill in Educational Details**

- Select your highest qualification (e.g., Diploma, Graduate).
- Enter the institution name, year of passing, and percentage/CGPA.

#### Step 5: Fill in Communication & Bank Details

- Provide your present and permanent address.
- Enter your **bank account details** (account number, IFSC code, bank name) for stipend processing.

#### **Step 6: Review and Submit**

- Review all details carefully.
- Submit the registration form.
- A unique student enrolment I.D will be generated and sent to your registered email ID.